## HRM4Baltics uuendused - Jaanuar 2025

BCS itera

| HRM4Baltics uuendused - Jaanuar 2025                                                          | 1   |
|-----------------------------------------------------------------------------------------------|-----|
| Sündmused                                                                                     | 1   |
| Sündmuse taotluse ja ostuarve seose kuvamine                                                  | . 1 |
| Kulumalli muutmise kontroll kinnitatud hinnapäringu korral sündmusel ja sündmuse taotlusel    | . 2 |
| Taotlused                                                                                     | 3   |
| Uue töötaja taotluse kinnitusring                                                             | . 3 |
| Iseteen indusportaal                                                                          | 3   |
| Tööajatabeli kuvamine portaalis ärijuhi ja raamatupidaja rollikeskustesse                     | . 3 |
| Töötasu                                                                                       | 3   |
| Töötasu liigile vaikeväärtus                                                                  | . 3 |
| Lepingud                                                                                      | 4   |
| Sündmuse valik uue töötaja taotlusele ja lepingu väljatrükile                                 | . 4 |
| Aruanded                                                                                      | 4   |
| Aruanne töötajate arv dimensioonide lõikes                                                    | . 4 |
| Andmepõhine aruandlus                                                                         | . 5 |
| TSD A1 maksuresidentsus                                                                       | . 5 |
| Seadistus                                                                                     | 5   |
| Parameetrid, töötasu liigid, palga konteeringurühmad lehtedele loodud vaikimisi peidus marker | . 5 |

## Sündmused

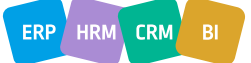

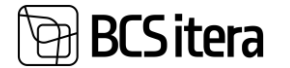

Sündmuse taotlusele ja ostuarvele tehtud seose kuvamine. Kui sündmuse taotlus on seotud ostuarvega on võimalik taotluselt otse arvele liikuda ning vastupidi. Kehtib nii konteeritud, kui ka konteerimata ostuarvete puhul. Arvete infot kuvatakse ka kiirinfo paanil.

| Sündmuse taotluse kaart (HRM4Ba            | altics)                |                    | $\bigcirc$                    | + 🖲               |               |              | ~                               | alvestatud   | с <i>*</i> |
|--------------------------------------------|------------------------|--------------------|-------------------------------|-------------------|---------------|--------------|---------------------------------|--------------|------------|
| Hannes Koosla · I                          | Lähetus · 27.11.       | .24-29.11.24       | · Eesti ·                     |                   |               |              |                                 |              |            |
| Drojektid 😨 Logikanded                     | 훪 Saada teavitus 🛛 🔒 K | innitusring 🛓 Võta | tagasi 🛛 👶 Tühista kinnitus   | 🚰 Uus hinnapäring | Hinnapäringud | 🚅 Uus aruani | ne 👼 Kuluaruanded 🔗 Ki          | lukanded     |            |
| Üks osaleja Kirnitatud                     | Puuduvad               | Kinnitatud 1/1     | kinnitatud                    |                   |               |              | <sup>⊙</sup> Üksikasiad II Manı | sed (0)      |            |
| Taotluse and med                           |                        | Mak                | umus: 402                     |                   |               | ua ulihem    |                                 |              |            |
| laotuse anumeu                             |                        |                    |                               |                   |               | a vanem      |                                 |              |            |
| Nr.                                        | TAOT00435              |                    | Töötaja nimi                  | Hannes Koosla     | 1             |              | Puudumised ~                    |              |            |
| Kategooria tähis                           | LÄHETUS                |                    | Tagasiside nõutud             | B                 |               |              |                                 |              |            |
| Kategooria                                 | Lähetus                |                    | Esmase taotluse nr.           |                   |               |              | 26 11 24 - 28 11 24 Koolibur    |              |            |
| Liigi tähis                                | KOOSOLEK               |                    | Kopeeritud taotluselt nr. · · |                   |               |              | 27 11 24 - 28 11 24 Libetur     |              |            |
| Lik · · · · · · · · · · · · · · · · · · ·  | Koosolek               |                    | Sündmusel osalejaid           |                   |               | 1            | 28.11.24 - 01.12.24 Koolitus    |              |            |
| Alamliigi tähis                            |                        |                    | Eeldatav kulu                 |                   |               | 0,00         | 29.11.24 - 03.12.24 Lähetus     |              |            |
| Alamlik                                    | -                      |                    | Tegelik kulu                  |                   | 2             | 280,00       | 04.12.24 - 08.12.24 Lähetus     |              |            |
| Kulu malli tähis                           | LÄHETUS                |                    | Seotud kont. arved 1          |                   |               |              |                                 |              |            |
| Lähetuse seisund                           | Kinnitatud             |                    | Märkus                        | ······ _          |               |              | Arved ~                         |              |            |
| Töötaja nr.                                | A003                   |                    |                               |                   |               |              |                                 |              |            |
|                                            |                        |                    |                               |                   |               |              | Kirjeldus                       |              | 5          |
| Toimumiskoht ja aeg                        |                        |                    |                               |                   | Kut           | ia vähem     | Kont.arve 108111                |              | 2          |
| Sündmuse nr.                               | SYNDM0302              |                    | Riigi tähis                   | EE                |               |              |                                 |              |            |
| Protsess Paranda                           | Prindi/Saada Arv       | e Sissetulev d     | okument                       |                   |               |              |                                 | No. or other | il have    |
| oldine                                     |                        |                    |                               |                   |               |              |                                 | KUV8 VI      | anem       |
| Nr                                         | 108111                 |                    |                               | Tähtaeg           |               | 27.11.2      | 2024                            |              |            |
| Hankija · · · · · · · · · · · ·            | Hannes K               | loosla             |                               | Pakkumise nr.     |               |              |                                 |              |            |
| Müüja                                      |                        |                    |                               | Tellimuse nr.     |               |              |                                 |              |            |
| Aadress                                    |                        |                    |                               | Hankija arve n    | r             | ARUAN        | NNE0729                         |              |            |
| Aadress 2                                  |                        |                    |                               | Hankija tellimu   | use nr.       |              |                                 |              |            |
| Linn                                       |                        |                    |                               | Eelmääratud n     | ır            | 1202         |                                 |              |            |
| Postiindeks                                |                        |                    |                               | Eksempl. arv      |               |              |                                 |              | 0          |
| Riik/regioon                               |                        |                    |                               | Tellimisaadress   | si tähis      |              |                                 |              |            |
| Kontakti nr.                               |                        |                    |                               | Sissanstia tähis  | e             |              |                                 |              |            |
| Telefon                                    |                        |                    |                               | Vastutuskasku     |               |              |                                 |              |            |
| Mobiiltelefoni nr.                         |                        |                    |                               | Koolituse or      | •             |              |                                 |              |            |
| Meil · · · · · · · · · · · · · · · · · · · |                        |                    |                               | Sectual liketur   | rad 1         |              |                                 |              |            |
| Kontakt                                    |                        |                    |                               | Tübictatud        |               | Ei           |                                 |              |            |
| Konteerimiskuupäev                         |                        | 14                 |                               | Paranday          |               | E1           |                                 |              |            |
| VM kuunšau                                 | 20 11 203              |                    |                               | renenddy          |               |              |                                 |              |            |

Kulumalli muutmise kontroll kinnitatud hinnapäringu korral sündmusel ja sündmuse taotlusel

Sündmusel/taotlusel/hinnapäringul kulumall kontroll:

1. hinnapäring on kinnitatud, kuvatakse kasutajale veateade: "Hinnapäring on esitatud, kulumalli liiki ei saa muuta".

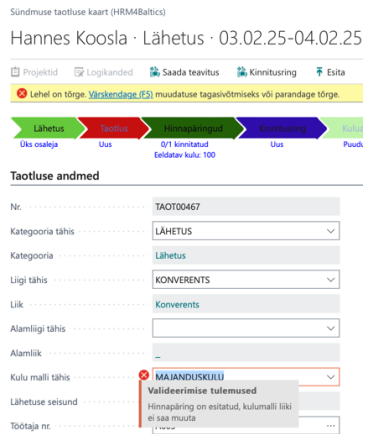

 hinnapäring on kinnitamata, kuvatakse hoiatus ja küsitakse, kas soovitakse jätkata ja kustutakse summad: "Kas soovite hinnapäringu read kustutada ja uuesti luua?". Jah- read kustuvad ja lisatakse need read mis on uues mallis. Ei- ei juhtu midagi.

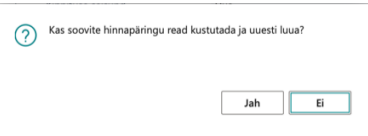

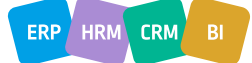

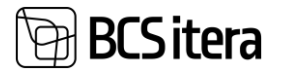

# Lahenduse kasutamiseks on loodud uus seadistus Sündmuse kategooriad lehele "Näita kulu malli hinnapäringul".

| Sündmuse | kategooriad | (HRM4Baltics) |
|----------|-------------|---------------|

| ۶             | Otsing + Uus     | 🐯 Redigeer | i loe | endit 📋 Kust       | 🔟 Kustuta 🗱 Liigid 🎝 Dimensioonid 🕅 Väljade seaded |                             |                |                    |                     |                                  |                                   |  |  |  |
|---------------|------------------|------------|-------|--------------------|----------------------------------------------------|-----------------------------|----------------|--------------------|---------------------|----------------------------------|-----------------------------------|--|--|--|
|               | Tähis ↑          |            |       | Puudumise<br>tähis | Väljade süntaks (eesti)                            | Väljade süntaks (inglise)   | Luba tühi liik | Valuuta<br>lubatud | Näita<br>ala<br>sün | Näita kulu<br>malli<br>sündmusel | Näita kulu malli<br>hinnapäringul |  |  |  |
| $\rightarrow$ | KOOLITUS         |            | ÷     | KOOLITUS           | Koolituse %1                                       | Training %1                 |                |                    |                     |                                  |                                   |  |  |  |
|               | KOOLITUS-LÄHETUS |            |       | LÄHETUS            | Koolitus-lähetuse %1                               | Business Trip - Training %1 |                |                    |                     |                                  |                                   |  |  |  |
|               | LÄHETUS          |            |       | LÄHETUS            | Lähetuse %1                                        | Business Trip %1            |                |                    |                     |                                  |                                   |  |  |  |

## Taotlused

#### Uue töötaja taotluse kinnitusring

Loodud uus kinnitusring uue töötaja taotlusele. Kinnitusring tuleb seadistada Taotluse liigid lehel "Töötaja lisamine" liigile.

| ,             | Otsing           | 🐯 Redig | eeri | loendit     | 📋 Kustuta      | Process                           | Reports                   |                                |             |                |                 |                       |                      |
|---------------|------------------|---------|------|-------------|----------------|-----------------------------------|---------------------------|--------------------------------|-------------|----------------|-----------------|-----------------------|----------------------|
|               | Taotluse li      | ik î 🐨  |      | Näita faili | Allkiri<br>nõu | Minimaalne<br>allkirja<br>suusrus | Näita<br>failide<br>kasti | Näita<br>lõppemise<br>kuupäeva | Näh<br>port | Luba taotlused | Näita<br>juhile | Näita<br>assistendile | Kinnitusringi<br>nr. |
| $\rightarrow$ | <u>Töötaja l</u> | isamine | ÷    | Näita       |                |                                   |                           | Peida                          |             |                |                 |                       | ANKEET               |

Kui uue töötaja taotlus esitatakse, siis juhul kui kinnitusringi seadistus on lisatud ja on kehtivaid kinnitajaid siis luuakse kinnituskanded.

Taotlust on võimalik kinnitada, tagasi võtta ja tagasi lükata.

Meilidest on toetatud Vaja kinnitada, Kinnitatud ja Tagasi lükkamise e-mailid (koos portaali teavitustega, kui need on mallile lisatud).

Meili muutujad: %1 Meili saaja, %2 meili saatja, %4 Taotluse nimi (Töötaja lisamine Sandra Saar),%5 Taotluse kommentaar (nt tagasi lükkamise põhjus), %6 URL taotlusele.

#### Iseteenindusportaal

Tööajatabeli kuvamine portaalis ärijuhi ja raamatupidaja rollikeskustesse

Raamatupidaja rollikeskuses on tootesse lisatud võimalus tuua sinna välja meie portaali elemendid sh tööajatabeli kuvamine. Siiani oli ainult see vasakpoolsem põhiosa, nüüd on olemas ka Minu tööajatabeli osa.

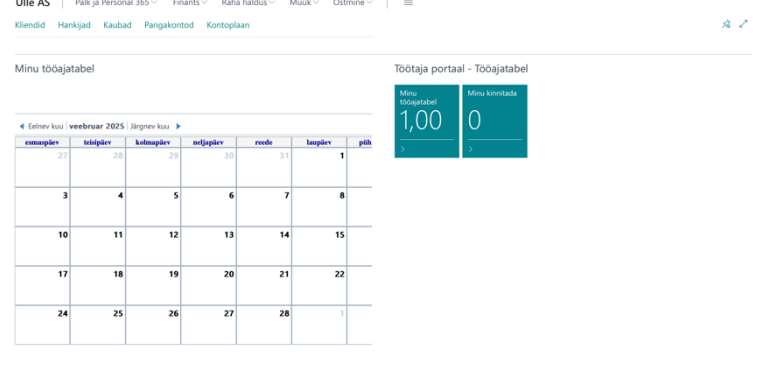

### Töötasu

Töötasu liigile vaikeväärtus

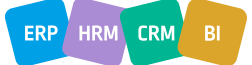

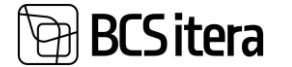

Töötasu liigile lisatud uus seadistus "Vaikimisi summa". Vaikimisi summa rakendub töötaja töötasu kaardil töötasu liigi valimise ja lisamise hetkel. Kui seadistuses muuta töötasu summat, siis varasemalt loodud töötasudel summa ei muutu.

| Töö           | tasu liigi kaart ( | HRM    | 14Baltics)                |                         |       |               |                  |             |           | (4               | 2)     |
|---------------|--------------------|--------|---------------------------|-------------------------|-------|---------------|------------------|-------------|-----------|------------------|--------|
| TA            | SU_LIS             | A      |                           |                         |       |               |                  |             |           |                  |        |
| Tö            | ötasu              |        |                           |                         |       |               |                  |             |           |                  |        |
| Töö           | tasu nr.           |        |                           |                         | TASL  | J_LISA        |                  |             |           |                  |        |
| Kirjo         | eldus              |        |                           |                         | Igakı | uine lisatasu |                  |             |           |                  |        |
| Vail          | imisi väljamaks    | e liik |                           |                         | 10    |               |                  |             |           |                  | $\sim$ |
| Vail          | imisi summa        |        |                           |                         |       |               |                  |             |           | 10               | 00,00  |
| A00           | 2 · Kuldar Peters  | ell    |                           |                         |       |               |                  |             |           |                  |        |
| Töö           | taja tasud (HRM    | 4Bal   | tics) 🖉 🔎                 | Otsing +                | Uus   | 🐯 Redige      | eri loendit      | Û           | Kustuta   | Toimingud $\vee$ | Vä     |
|               | Töötasu nr. 🝸      |        | Alates<br>kuupäevast<br>↓ | Kuni<br>kuupäevani<br>↓ |       | Summa         | T<br>täiskoormus | īasu<br>ega | Kirjeldus |                  |        |
| $\rightarrow$ | TASU_LISA          | ÷      | 03.10.2017                |                         |       | 100           | 0,               | ,00         | Igakuine  | lisatasu         |        |

## Lepingud

Sündmuse valik uue töötaja taotlusele ja lepingu väljatrükile

Uue töötaja taotlusele on võimalik lisata sündmus eelnevalt sisestatud sündmuste valikust.

| Töötaja lisamine                                         |                                     | 0  | + 🖹               |                   | ✓ Salvestati                    | ud 🖬 ,            | < 1              |
|----------------------------------------------------------|-------------------------------------|----|-------------------|-------------------|---------------------------------|-------------------|------------------|
| TAOT01768:                                               |                                     |    |                   |                   |                                 |                   |                  |
| ⇒ Esita taotlus 🛞 Kustuta 🔯 Logikande<br>Taotluse andmed | d 🔯 Kinnitusring 🔥 Struktuuri valik |    |                   |                   |                                 | (                 | D                |
| Taotluse nr.                                             | TAOT01768                           |    | Taotluse seisund  | Uus               |                                 |                   |                  |
| Taotluse kuupäev                                         | 04.02.2025                          |    | Alkiri            | +                 |                                 |                   |                  |
| Looja nimi                                               | MERILY                              |    |                   |                   |                                 |                   |                  |
| Töötaja põhiandmed                                       |                                     |    |                   | Sündmuse<br>nr. † | Sündmuse nimi                   | Alguse<br>kuupäev | Lõpu<br>kuupilev |
|                                                          |                                     |    |                   | SYNDM0024         | Exceli koolitus edasijõudnutele | 25.02.2022        | 25.02.2022       |
| Loodud tootaja nr.                                       |                                     |    | Kodakondsuse nimi | SYNDM0025         | Tartu Maraton                   | 20.06.2022        | 20.06.2022       |
| Eesnimi                                                  | Karl                                |    | Emakeele tähis    | SYNDM0026         | IT aastakonverents              | 16.11.2022        | 18.11.2022       |
| Perekonnanimi                                            | Kana                                |    |                   | SYNDM0027         | Kino külastus                   | 27.06.2022        | 01.07.2022       |
|                                                          |                                     |    | Emakeele nimi     | SYNDM0028         | Talvepäevad 2022                | 23.03.2022        | 24.03.2022       |
| Isikukood                                                | 58623123312                         |    | Sõiduki reg.märk  | + Uus             |                                 | Valimine          | täielikust loenc |
| Sünnikuupäev                                             |                                     | 03 | Sündmuse nr.      |                   |                                 | ×                 |                  |

Sündmuse tähis ja nimetus liiguvad ka töötaja lepingu reale. Sündmust on võimalik lisada ka töötaja lepingu väljatrükile (PER\_Event\_No, PER\_Event\_Name).

## Aruanded

#### Aruanne töötajate arv dimensioonide lõikes

Loodud uus aruanne "Töötajate arv dimensioonide lõikes".

| lootajate arv dimensioonide loikes                    |                                       | ⊔ <i>*</i> X |
|-------------------------------------------------------|---------------------------------------|--------------|
| Printer                                               | (Käideldud brauseris)                 | ~            |
| Aruande paigutus                                      | Reports\PLK No. of EmployeesByDim.rdl |              |
| Valikud                                               |                                       |              |
| Palga dimensiooni nr.                                 | 1                                     | ~            |
| Dimensiooni tähis                                     | OSAKOND                               |              |
| Alates kuupäevast                                     | 01.01.2025                            | Ē            |
| Kuni kuupäevani                                       | 31.03.2025                            |              |
| Āra kaasa passiivseid töötajaid kuni kuupäeva seisuga |                                       |              |
|                                                       |                                       |              |
| Täpsem >                                              |                                       |              |

Aruande päisest on võimalik valida mitmenda dimensiooni alusel aruanne koostatakse, mis perioodi kohta ja kas passiivsed töötajaid kuvatakse aruandes.

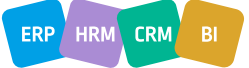

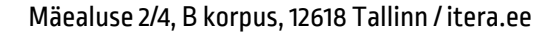

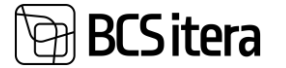

#### Andmepõhine aruandlus

Lahendus võimaldab üle x-tee liidese esitada Statistikaametile palga- ja tööjõuga seonduvaid aruandeid (Palk ja tööjõud; Mees- ja naistöötajate brutotunnitasu oktoobris).

Loend, koostatud aruannetest. Pildil on näha aruande perioode, saatmisaega, koosatud faile.

|               | Otsing              | + Uu           | s 💀 Redigeeri loendit | 🔋 Kustuta      | 💶 Koosta Ex          | el aruanne         | 🖻 Koosta X               | ML aruanne       | 🔒 Saa              | da X-teele   | Kont  | rolli vigu                   | Ľ              | 7       |
|---------------|---------------------|----------------|-----------------------|----------------|----------------------|--------------------|--------------------------|------------------|--------------------|--------------|-------|------------------------------|----------------|---------|
|               | Perioodi<br>tähis † |                | Kirjeldus             |                | Alates<br>kuupäevast | Kuni<br>kuupäevani | Kasutatud<br>klisimustik | Aruande<br>keel  | Saa<br>X-<br>Teega | Saatmise aeg |       | Excel-falli nimi             | XML-faili nimi |         |
|               | 2024-10             |                | Andmepõhine aruandlus | oktoober 2024  | 01.10.2024           | 31.10.2024         | 6                        | Eesti            | 53                 | 05.12.2024   | 11:00 | Andmepõhine aruandlus 2024-1 | Report2024     | -10.xml |
| $\rightarrow$ | 2024-11             |                | Andmepõhine aruandlus | november 2024  | 01.11.2024           | 30.11.2024         | 0                        | Eesti            |                    |              |       | Andmepõhine aruandlus 2024-1 |                |         |
|               | 2024-12             |                | Andmepõhine aruandlus | detsember 2024 | 01.12.2024           | 31.12.2024         | 0                        | Eesti            | 63                 | 02.01.2025   | 09:09 | Andmepõhine aruandlus 2024-1 | Report2024     | -12.xml |
|               | 2025-01             |                | Andmepõhine aruandlus | jaanuar 2025   | 01.01.2025           | 31.01.2025         | 0                        | Eesti            | 63                 | 14.01.2025   | 14:15 | Andmepöhine aruandlus 2025-0 | Report2025     | -01.xml |
| 4             | _                   | _              |                       |                |                      |                    |                          |                  |                    |              | _     |                              |                |         |
| 4<br>Ve:      | ateated X           | -teelt         | Halda                 |                |                      |                    |                          |                  |                    |              |       |                              |                |         |
|               | ateated X<br>Vea ko | -teelt         | Halda                 |                | Vea kirjeldus        |                    |                          |                  |                    |              |       | Lisa                         |                |         |
| 4<br>Vei      | ateated X<br>Vea ko | - <b>teelt</b> | Halda Ves lik         |                | Vea kirjetdus        | 64                 | elies vaates pole        | e midagi kuvedaj |                    |              |       | Lina                         |                |         |

Liidese kasutusele võtmise eelduseks on x-tee turvaserveri olemasolu ja vastavate teenuste avamine Statistikaameti poolt. Täpsemate juhiste ja seadistustega aitab konsultant.

#### TSD A1 maksuresidentsus

TSD lahenduse täiendusena, läheb TSD A1 tõendile alati kaasa väljastanud riigi kood. Välja makse liigiga 11 võetakse väljastajaks alati Eesti. Välja makse liigiga 12 võetakse riigi kood töötaja mitteresidendi kaardilt, kus tuleb seadistada liik Maksuresidentsus, kuupäev ja riigikood.

| A002          | · Kuluar Petersen            |     |              |       |                     |         |                     |  |  |
|---------------|------------------------------|-----|--------------|-------|---------------------|---------|---------------------|--|--|
| Mitte         | eresidendi andmed (HRM4Balti | cs) |              | + Uus | 🐯 Redigeeri loendit | 📋 Kustu | stuta               |  |  |
|               | Liik                         |     | Alates kuupä | evast | Kuni kuupäevani     |         | Residendiriigi kood |  |  |
| $\rightarrow$ | Maksuresidentsus             |     | 04.02.2025   |       |                     |         | BE                  |  |  |

## Seadistus

A002 - Kuldar Detersell

Parameetrid, töötasu liigid, palga konteeringurühmad lehtedele loodud vaikimisi peidus marker

Parameetrite, palga konteeringurühmade ja töötasu liikide loendisse loodud markerid, mis võimaldavad hetkel mitte kasutuses olevaid väärtusi vaikimisi vaatest peita. Vajadusel saab lukus markeri eemaldada ja jälle kasutusele võtta.

Palga parameetrite lehel on selleks marker "Tavaolukorras peidetud".

| ) | O Ots | ing + Uus | 🐺 Redig | eeri loena | fit 🔋 Kustuta | Process | Reports |                                     |                           |           |                      |          |              | @ 7 =                              |
|---|-------|-----------|---------|------------|---------------|---------|---------|-------------------------------------|---------------------------|-----------|----------------------|----------|--------------|------------------------------------|
|   |       | 4c.†      |         |            | Kirjeldus     |         |         | Ei suleta<br>töösuhte<br>lõppemisel | Nimi töötajate<br>loendis | Töötajaid | Kaasa<br>üleviimisel | VSA Olek | Tool<br>Liik | Tavaolukorras<br>peidetud <b>T</b> |
|   | → .   | ALAEALINE |         |            | Alaealine     |         |         |                                     |                           | 1         |                      |          |              |                                    |

Töötasu liigid lehel on selleks marker "Peida ülevaatest".

|                 | 🐼 Re | edigeeri loendit | 📋 Kustuta | 🖉 Redigeeri | 🔿 Vaade                      | Reports            |                     |                        |                 |
|-----------------|------|------------------|-----------|-------------|------------------------------|--------------------|---------------------|------------------------|-----------------|
| Töötasu nr. †   |      | Kirjeldus        |           | Töötajaid   | Vaikimisi<br>väljamakse liik | Vaikimisi<br>summa | Näita<br>palgateati | Palgateatise kirjeldus | Peida ülevaates |
| → ELATIS_MAKSJA | 1    | Elatisraha maksr | nine      | 2           |                              |                    |                     |                        |                 |

Konteeringurühmades on selleks marker "Lukus".

|    |         | 🐯 Redigeeri loendit |                   | 🛢 Kustuta Dimensioonid Jaotu |                       |                | Konteeringu seaded |                            |                      |          |      |                                       |                                       |                             | đ                             |                            |                           |            |  |
|----|---------|---------------------|-------------------|------------------------------|-----------------------|----------------|--------------------|----------------------------|----------------------|----------|------|---------------------------------------|---------------------------------------|-----------------------------|-------------------------------|----------------------------|---------------------------|------------|--|
|    | Nr. T   |                     | Vahekonto<br>liik | Vahekonto nr.                | Summeerit<br>dimensio | tavad<br>sonid | Jaotuse liik       | Pea<br>konteerimisr<br>nr. | Jaotuse<br>jääksumma | Meetod   | Para | Projekti<br>tuvastamise<br>dimensioon | Ülesande<br>tuvastamise<br>dimensioon | Säilta<br>proj<br>ka<br>kan | Kas<br>ainult<br>proj<br>proj | Ei<br>jaota<br>proj<br>kan | Eeli<br>korr<br>PR<br>dim | Lukus<br>T |  |
| -> | 1.AVANS | 5 :                 | PR konto          |                              |                       | -              |                    |                            | Algne kanne          | Üks rida |      |                                       |                                       |                             |                               |                            |                           |            |  |

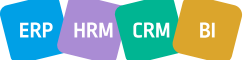